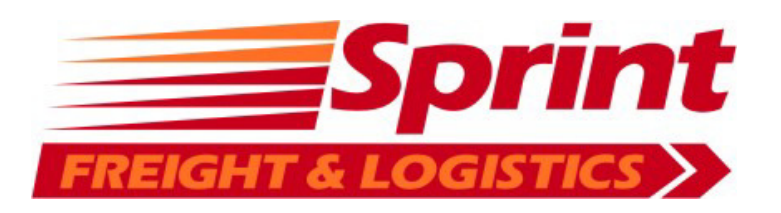

# New Sprint CargoOffice Users

## Welcome!

Here is a brief introduction to Sprint Freight and Logistics CargoOffice.

You can access our CargoOffice at:

http://sprintfreight.com.au or

http://sprint.cargooffice.com

We have already created a new user account for you. Your login details are:

Login: 01SCUST@sprintfreight.com.au

Password: 123456789

Once logged in you can view all your existing shipments (up to 6 weeks in the past), do a quick search, create new shipments and update your user account details.

| Sorint                                                                                                    | Home Sackoffice Help Logout Password lost?                          | 🔮 Login: |                       | Passw:     | ОК        |
|----------------------------------------------------------------------------------------------------|---------------------------------------------------------------------|----------|-----------------------|------------|-----------|
| FREIGHT & LOGISTICS<br>A division of Lochert Bros Pty Ltd<br>A.B.N. 73 007 629 094                                                                                                    | Home Shipments Track&Trace Users                                    |          |                       |            |           |
| ****                                                                                                    | Orderentry                                                          | 0        | Info                  | Company Pi | ctures    |
| Company<br>Sprint Freight and Logistics<br>Virgo Road, PO Box 358,<br>Ramco via Walkeris SA 5322<br>T: 08 8541 0200<br>F: 08 8541 0205<br>E: Administrator                                                                                                    | Active shipments<br>New Shipment                                    |          | Welcome               |            | int at    |
|                                                                                                    | Track & Trace                                                       | 0        | Contact Details       |            | CACHOL:   |
| Contacts<br>MANAGER - James Lochert<br>M. 0419 216 477                                                                                                    | Track & Trace, General Form                                         |          | Conditions of Cartage |            | -         |
| E. jamesi@iocsweet.com.au<br>ASSISTANT MANAGER<br>- Graham Ebert<br>M. 0417 807 016<br>Jochert.transport@iocsweet.coi<br>ADELAIDE DEPOT<br>P. 08 8202 4044<br>F. 08 8202 4044<br>F. 08 8202 4049<br>F. 08 8202 4049<br>M. 0458 410 200<br>Full contact details available<br>Info section or the website. | User data                                                           | 0        |                       |            |           |
|                                                                                                    | Forgot password<br>Change your password<br>Change your user details |          |                       |            |           |
|                                                                                                    |                                                                     |          |                       |            |           |
| Homepage<br>www.sprintfreight.com.au                                                                                                    |                                                                     |          |                       | Powered    | by:<br>IT |

## **Active Shipments**

Here you can see all your shipments. You can filter and sort them based on any of the columns shown. By clicking the shipment number a new window will open and display the connote details.

#### Note. Please ensure you allow pop-ups from 'cargooffice.com' in your browser

|                                    |                                      | e                                         | Home 🕤 Fron   | office 🔞 Help  | 🔀 Logout            |                        |                      | 🔮 Login:    |
|------------------------------------|--------------------------------------|-------------------------------------------|---------------|----------------|---------------------|------------------------|----------------------|-------------|
| Sprint                             |                                      |                                           |               | 2              |                     |                        |                      |             |
| A division of Lochert Bros Ptv Ltd |                                      |                                           |               |                |                     |                        |                      | 1           |
| A.B.N. 73 007 629 094              | Home Shipments:                      | Active New Ship                           | ment History  | Addresses      | Pick-up list St     | atuses OrderInf        | o Configurator       |             |
| New CSV 3 4 today-                 | Month   Preset Colur<br>today+ Shipr | nn search (% is wildca<br>nent ▼  1000085 | rd)           | Filter<br>-    | ۲                   | Results p/page<br>50 ▼ | Sort<br>Descending ▼ | GO          |
| Shipment Re                        | ferenceCustomerPic                   | k-up Close Time                           | Ready Now Fro | m Addres       | s Suburb 1          | fo Suburb              | Delivery Dang        | jerTot. Qty |
| € € ≇ <u>1000085</u> abo           | 1234 201                             | 6-07-20 10:00                             | YES Joe       | Bloggs 1 Teste | r Street Adelaide F | Receiver Faketown      | 2016-07-21 NO        | 1           |
| Page total:                        |                                      |                                           |               |                |                     |                        |                      | 1           |
| Grand total: 5                     |                                      |                                           | 6             |                |                     |                        |                      | 1           |
| € With selected:                   | •                                    |                                           |               |                |                     |                        |                      |             |

- 1. Sort Click the column heading (up to 3 different columns), select the sort order then click 'GO' to re-sort.
- 2. Menu go home, get help, logout or retrieve your password.
- 3. CSV Download a CSV file of the currently displayed data then open and edit in Microsoft Excel (or similar).
- 4. Date Range Using 'Preset' (as shown above), the 'today-' shows all shipments from today and in the past and 'today+' shows today's and future shipments. ' Month' allows you to see a whole month and 'Period' lets you set a 'from' and 'to' date range.
- 5. Shipments clicking the shipment numbers will open the connote in a new window.
- 6. Search select the column in which you would like to search, the value you would like to search for and then click 'GO'. You can also use the '%' symbol to match any character

#### For Example:

Searching column 'To' for 'Port Pirie' would display all shipments matching that exactly. Searching column 'To' for '%ale' would display all shipments with a 'To' value ending in 'ale'.

### **New Shipment**

You can create a new Shipment by selecting 'New Shipment' from the main menu (see page 1) or clicking the 'New' button in 'Active Shipments (see page 2).

Fill in as many fields as possible, most will be required and you will be alerted to this when you submit the form.

| TRANSPORT ORDER                                                                           |                                               | CHARGE TO     | [select an address] [clear address] |  |
|-------------------------------------------------------------------------------------------|-----------------------------------------------|---------------|-------------------------------------|--|
| Customer ID                                                                               | 1234                                          | Name          |                                     |  |
| Delivery Type                                                                             | EXPRESS V                                     | Address       |                                     |  |
| C.O.D.                                                                                    |                                               | Suburb        |                                     |  |
| Customer                                                                                  |                                               | State         | Postcode                            |  |
| Reference                                                                                 |                                               | Contact Notes |                                     |  |
| SENDER                                                                                    | [select an address] [clear address            | ] RECEIVER    | [select an address] [clear address] |  |
| Name                                                                                      |                                               | Name          |                                     |  |
| Address                                                                                   |                                               | Address       |                                     |  |
| Suburb                                                                                    |                                               | Suburb        |                                     |  |
| State                                                                                     | Postcode                                      | State         | Postcode                            |  |
| Pick-up Date                                                                              | 09-08-16 Close time:                          | Delivery Date | 10-08-16 time: -                    |  |
| Ready Now                                                                                 | YES V                                         | Contact Notes |                                     |  |
| Contact Notes                                                                             |                                               |               |                                     |  |
| Sender Ref Product                                                                        | Goods                                         |               | Quantity Total Size (LxWxH mm)      |  |
|                                                                                           | <b>T</b>                                      |               |                                     |  |
|                                                                                           |                                               |               |                                     |  |
|                                                                                           | •                                             |               |                                     |  |
|                                                                                           |                                               |               |                                     |  |
|                                                                                           |                                               |               |                                     |  |
|                                                                                           |                                               |               |                                     |  |
| Dangerous Goods D                                                                         | ingerous goods shipping document must be comp | eted.         |                                     |  |
|                                                                                           | NO <b>*</b> UN #                              | Type - V Cla  | ass - 🔻 Packing Group - 🔻           |  |
| Special Instructions                                                                      |                                               |               |                                     |  |
| WE ARE NOT COMMON CARRIERS. PLEASE READ CONDITIONS OF CARTAGE AT www.sprintfreight.com.au |                                               |               |                                     |  |
| Submit Clear form Save defaults                                                           |                                               |               |                                     |  |

Each time you create a new shipment the 'PICK-UP' and 'DELIVERY' details will be remembered. You can then access these saved addresses by either clicking 'select an address' or starting to type the name in the 'Name' field.

| SENDER  | [select an address] [clear address] |
|---------|-------------------------------------|
| Name    | Pick                                |
| Address | Pickup Address, Adelaide            |
| Suburb  | Adelaide                            |

Submitting the form will make it available to Sprint Freight and Logistics for processing.

For more help please visit twiki.cargooffice.com or contact Sprint Freight and Logistics.

We hope this guide helps you get the most from Sprint Freight and Logistics and CargoOffice!